# STEP 1: 登录 Log in

#### 地址 Website

系统地址 website: (Navigator suggested: 360 or Chrome )

#### http://aao-eas.nuaa.edu.cn

|                                  | iiii 2019年09月03日 搜索 Q<br>天大學 s and Astronautics iiii 新教务系统 原教务系统 |
|----------------------------------|------------------------------------------------------------------|
| 教学服务与管理   学生培养与交流                | │ 教学规划与建设 │ 教学资源与设施 │   机构与制度                                    |
| 通知公告                             | > 服务大厅                                                           |
| 全部 教学服务 学生培养 教学建设 教学资源           |                                                                  |
| 2019年国家精品在线开放课程拟申报名单公示           | 2019-08-27                                                       |
| 关于我校2019年度本科新专业申报的公示             | 2019-07-21                                                       |
| 关于组织申报教育部2019年国家精品在线开放课程的通知      | 2019-07-12 教 师                                                   |
| 2019年教育教学改革项目(实践教学专项)拟立项第二批名单公示  | 2019-06-24                                                       |
| 关于公布推荐申报国家级一流本科专业建设点的通知          | 屏幕截图 Ctrl + Alt + A                                              |
| 关于召开申报国家级一流本科专业评审会的通知            | ✓ 載图时隐藏当前窗口 管理人员                                                 |
| 关于公布2018级"卓越工程师教育培养计划"专业"卓越班"入选学 | . 2019-06-05                                                     |
| 关于公布校级一流本科专业建设点的通知               | 2019-06-05                                                       |
| 2019年教育教学改革项目(实践教学专项)拟立项第一批名单公示  | 2019-05-29 新教务系统 校历 常用下载                                         |

Enter website: <u>http://aao-eas.nuaa.edu.cn/eams/login.action</u>, Click to enter the interface of login using the Independent Entrance of the system

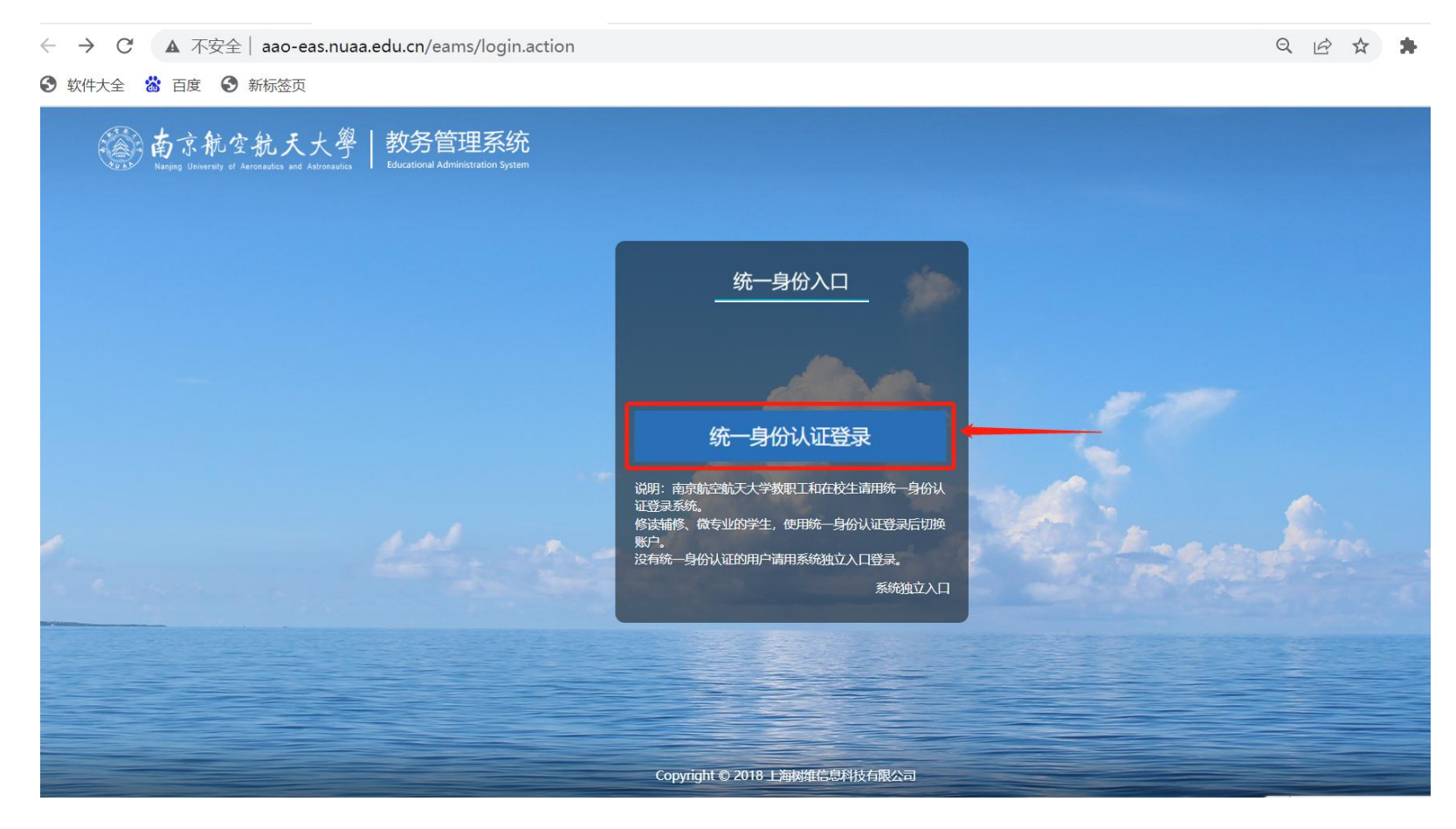

#### 📸 南京航空航天大學 | 教务管理系统 乌玛(191662207) 🙂 退出 学生 首页 **3** 学籍信息 ■ 快捷入口 ٥ 2019-2020第1学期1教学周 1 Ⅲ 课表 九月 2019 < > € 选课 Ξ× EE .... > < Ξ 四五六 H 学期洗课 学籍异动申请 课程考试查询 学期选课 空闲教室查询 个人课表 26 27 28 29 30 31 1 未中选课程 2 4 5 6 7 8 补退选申请 : 9 10 11 12 13 14 15 ▮ 任务列表 田考试 < 16 17 18 19 20 21 22 **館**成绩 < 23 24 25 26 27 28 29 ≥ 实践 < 30 1 2 3 4 5 6 ■ 学业完成 < 今天 ▶ 教材 < ▲ 文件下载 1 ◀最新通知 ■ 学分制收费 < 关于新教务系统部分模块上线试运行的通知 2019-09-01 > **8** 出国交流 < Ⅲ 公共服务 <

## STEP 2: Click "选课" → "补退选申请" (Course Selection→Re-select & Drop Course)

| FEP 3                     | En                        | ite            | r"课程                       | 星代码                        | ", then Cl                | lick "查                                       | 词"(     | Sea          | rch a c | ourse)     |       |        |            |          |
|---------------------------|---------------------------|----------------|----------------------------|----------------------------|---------------------------|-----------------------------------------------|---------|--------------|---------|------------|-------|--------|------------|----------|
|                           |                           |                |                            |                            |                           |                                               |         |              |         |            |       |        |            |          |
| 南京航<br>Nanjing University | 空航天<br>of Aeronautics and | 大<br>Astronaut | 子   教务管<br>Educational Adm | 理系统<br>ministration System |                           |                                               |         |              |         | 学生         | Ć     | ) 鸟玛(: | 191662207) | の退出      |
|                           |                           |                |                            |                            |                           |                                               |         |              |         |            |       |        |            | 首页       |
| ∞ 学籍信息                    | <                         | 林              | 选/重修 已选课                   | 程(退选/调班)                   | 申请记录                      |                                               |         |              |         |            |       |        |            |          |
| ₩ 课表                      | K                         |                | 课程序号:<br>开课院系:             |                            | 课程代码学分                    | :0130401W<br>:                                |         | 课程名称:<br>数师: |         |            | 课程类别: |        |            |          |
| ¢ 选课                      | ~                         |                | 是否跨年级:                     |                            | ▼ 起止周                     | :                                             |         | 星期:          | 1       | T          | 小节:[  | 0      |            | /        |
| 学期选课                      |                           |                | 关联方案:                      |                            | ▼ 实际&上限                   |                                               | •       | 查询           |         |            |       |        |            |          |
| 未中选课程                     |                           | 序号             | 课程序号                       | 课程代码                       | 课程名称                      | 课程类别                                          | 开课院系    | 学分           | 教师姓名    | 教学班        | 是否跨年  | 起止周    | 已选/上限      | 操作       |
| 补退选申请                     |                           | -              | 082010634/01               | 082010634                  |                           | <b>一中心</b> 修用                                 | 田学院     |              | ***     | 1019611 10 | 级     | 1.10   | 0/145      | 1124     |
| 田 考试                      | <                         | 2              | 9110101W 01                | 9110101W                   | 人子彻理头挜(央文)(2)<br>丁程训练(革文) | 实践必修课                                         | モチ阮     | 2            | 学学十     | 1918611 19 | <br>否 | 14-15  | 0/145      | 和远 里珍    |
| <b>曾</b> 成绩               | <                         | 3              | 05302010.01                | 05302010                   | 机器人设计与制作                  | 实践选修课                                         | 机电学院    | 1            | 陈富林.张家欢 | 0518101 05 | I K   | 3-3    | 123/120    | 补选 重修    |
|                           |                           | 4              | 1900115W.07                | 1900115W                   | 综合汉语(3)                   | 通识必修课                                         | 国际教育学院  | 3            | 张京      | 1918611    | 否     | 1-12   | 0/60       | 补选 重修    |
| ≥实践                       | <                         | 5              | 0810121W.01                | 0810121W                   | 工科微积分(英文)(2)              | 通识必修课                                         | 理学院     | 2            | 王彤      | 1918611 19 | 否     | 1-8    | 0/145      | 补选 重修    |
| ■ 学业完成                    | <                         | 6              | 0820201W.01                | 0820201W                   | 大学物理(英文)(2)               | 通识必修课                                         | 理学院     | 3.5          | 潘风明     | 1918611 19 | 否     | 2-13   | 0/145      | 补选 重修    |
|                           |                           | 7              | 1900115W.06                | 1900115W                   | 综合汉语(3)                   | 通识必修课                                         | 国际教育学院  | 3            | 钱菁      | 1918612    | 否     | 1-12   | 0/60       | 补选 重修    |
| ┍ 教材                      | <                         | 8              | 1900115W.04                | 1900115W                   | 综合汉语(3)                   | 通识必修课                                         | 国际教育学院  | 3            | 刘芳      | 1918621    | 否     | 1-12   | 0/50       | 补选 重修    |
| ■ 学分制收费                   | <                         | 9              | 1900115W.02                | 1900115W                   | 综合汉语(3)                   | 通识必修课                                         | 国际教育学院  | 3            | 刘芳      | 1918631 19 | 否     | 1-12   | 0/70       | 补选 重修    |
| の 山田古法                    |                           | 10             | 1900115W.01                | 1900115W                   | 综合汉语(3)                   | 通识必修课                                         | 国际教育学院  | 3            | 韩雅君     | 1918641 19 | 否     | 1-12   | 0/50       | 补选 重修    |
| 229 古国交流                  | <                         | 11             | 1230302W.06                | 1230302W                   | 汉英翻译                      | 通识选修课                                         | 外国语学院   | 2            | 梁红飞     | 1917611 19 | 否     | 1-8    | 0/90       | 补选 重修    |
| ₩ 公共服务                    | <                         | 12             | 1230302W.04                | 1230302W                   | 汉英翻译                      | 通识选修课                                         | 外国语学院   | 2            | 王伟      | 1917621 19 | 否     | 1-8    | 0/56       | 补选 重修    |
|                           |                           | 13             | 1230302W.01                | 1230302W                   | 汉英翻译                      | 通识选修课                                         | 外国语学院   | 2            | 任虹      | 1917631 19 | 否     | 1-8    | 0/57       | 补选 重修    |
|                           |                           | 14             | 0910201W.01                | 0910201W                   | 工程经济学Ⅱ(英文)                | 通识选修课                                         | 经济与管理学院 | 2.5          | 章玲      | 1918611 19 | 否     | 9-17   | 0/96       | 补选 重修    |
| 244 C                     |                           | 10             | 0/1000014/01               | 0/1000314/                 | (信白松李仁利用/茶卉)              | (定)(生)(年)(年)(年)(年)(年)(年)(年)(年)(年)(年)(年)(年)(年) | (四十)(四) | Incl         | 7上十曲    | 1010611 10 |       | E O    | 0/220      | えん:生 田和冬 |

## STEP 4: 补选课 Re-select/retake course

## (1) Click "补选" (Re-select ) (for a new course), or "重修" (retake) (for a course failed)

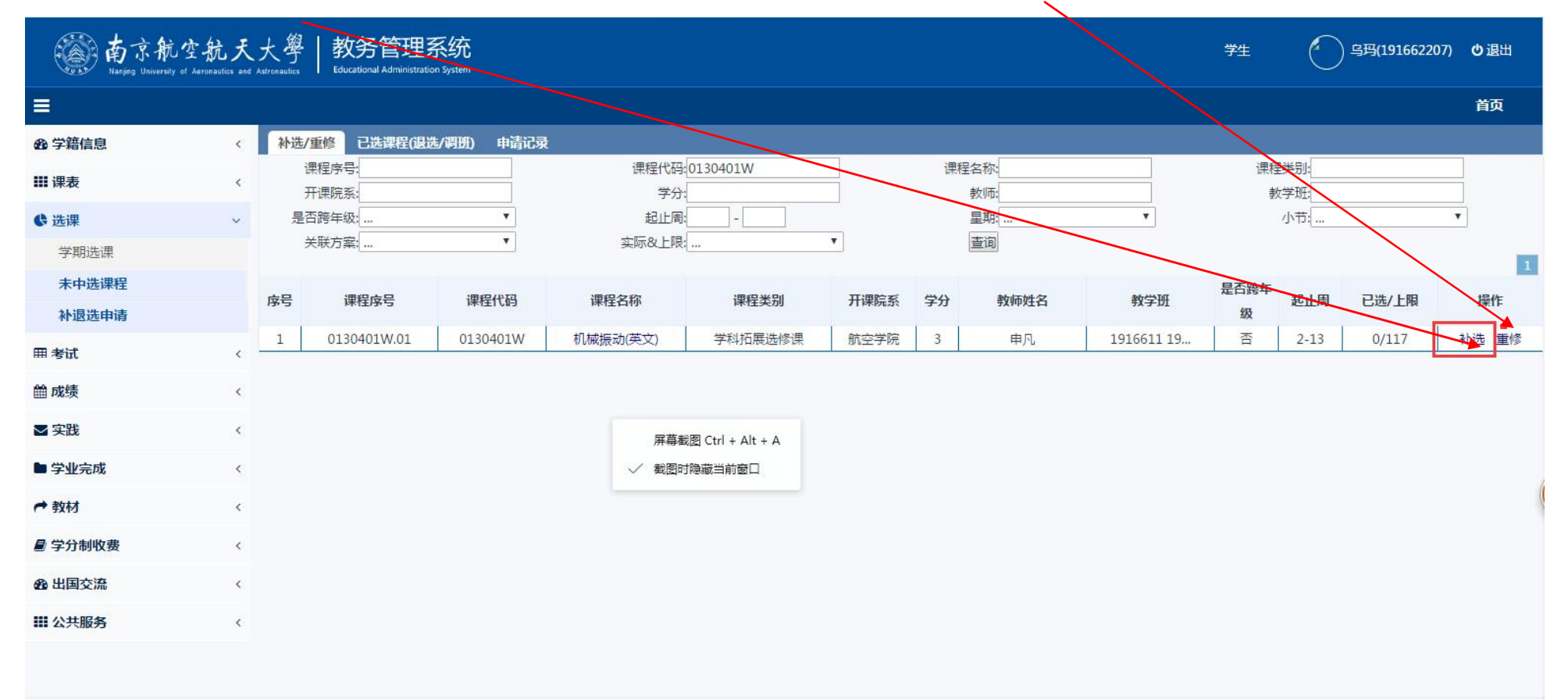

# (2) Click "确定" (Yes )

Chinese reminder means: You can drop 2 courses only each semest, are you sure to submit?

| 南京航空<br>Nanjing University of Ar | ·航天, | 大學<br>tronautics | 教务管理           | 系统<br>System |                       |           |              |                 |            | 学生   | $\bigcirc$   | 乌玛(19166220 | 07) <b>也</b> 退出 |
|----------------------------------|------|------------------|----------------|--------------|-----------------------|-----------|--------------|-----------------|------------|------|--------------|-------------|-----------------|
| =                                |      |                  |                |              |                       |           |              |                 |            |      |              |             | 首页              |
| <b>2</b> 学籍信息                    | <    | 补选               | /重修 已选课程(退送    | £/调册) 申请记录   | <u> </u>              |           |              |                 |            |      |              |             |                 |
| <b>Ⅲ</b> 课表                      | <    |                  | 课程序号:<br>开课院系: |              | 课程代码:0130401W<br>学分:  |           | 课程名称:<br>教师: |                 |            | 课利   | €类别:<br>∀学研: |             | _               |
| ₿ 选课                             | ~    | 是                | 否跨年级:          | •            | 起止周:                  |           | 星期:          |                 | ¥          |      | 小节:          |             | •               |
| 学期选课                             |      |                  | 关联方案:          | •            | 实际&上限                 | •         | 查询           |                 |            |      |              |             | 1               |
| 未中选课程                            |      | 序号               | 课程序号           | 课程代码         |                       | T. 1000   |              | 师姓名             | 教学班        | 是否跨年 | 起止周          | 已选/上限       | 操作              |
| 补退选申请                            |      | 1                | 0130401W 01    | 0130401W     | aao-eas.nuaa.edu.cn 🖫 | 际:        | ×            | ± □             | 1016611 10 | 级    | 2-13         | 0/117       | 沙洪 重修           |
| 田考试                              | < -  | 1                | 0130401W.01    | 013040100    | 一学期最多退课两门次,请谨慎        | ā选课,是否提交: |              | <del>4</del> 70 | 191001119  | н    | 2-13         | 0/11/       |                 |
| 曲 成绩                             | <    |                  |                |              |                       |           | 确定取消         |                 |            |      |              |             |                 |
| ≥ 实践                             | <    |                  |                |              |                       |           |              |                 |            |      |              |             |                 |
| ■ 学业完成                           | <    |                  |                |              |                       |           |              |                 |            |      |              |             |                 |
| ➡ 教材                             | <    |                  |                |              |                       |           |              |                 |            |      |              |             |                 |
| ■ 学分制收费                          | <    |                  |                |              |                       |           |              |                 |            |      |              |             |                 |
| <b>金</b> 出国交流                    | <    |                  |                |              |                       |           |              |                 |            |      |              |             |                 |
| ₩ 公共服务                           | <    |                  |                |              |                       |           |              |                 |            |      |              |             |                 |
|                                  |      |                  |                |              |                       |           |              |                 |            |      |              |             |                 |

#### (3)选课结果 Selection completed

Green words on this page shows how many courses have already been selected.

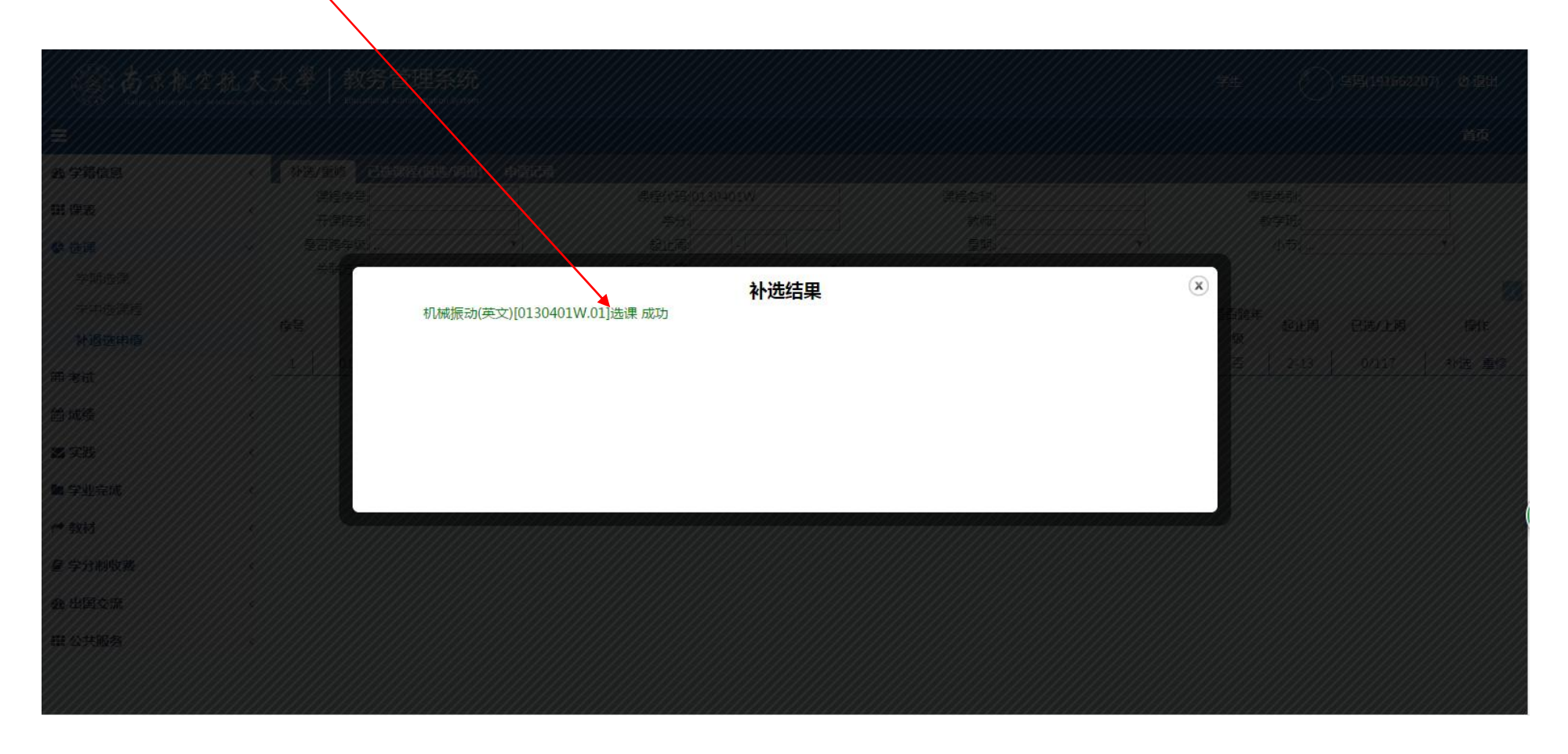

## STEP 5: Check the result, Click "已选课程(退选/调班)"。

|                                                                                         |                  |                          |         |             |            |          |                                    |    |         | 首页            |
|-----------------------------------------------------------------------------------------|------------------|--------------------------|---------|-------------|------------|----------|------------------------------------|----|---------|---------------|
| 80 学籍信息                                                                                 | ۲.               | 补选/重修 已选课程               | (退选/调班) | 申请记录        |            |          |                                    |    |         |               |
| ∎课表                                                                                     | 课和<br><<br>课和    | 呈序号:<br>呈代码:             |         | 课程序号        | 课程名称       | 课程代码     | 教学班                                | 学分 | 教师      | 1 - 4 c<br>操作 |
| ₿ 选课                                                                                    | ~ 课f             | 21003-<br>22名称:<br>重置 查询 |         | 0130427W.01 | 航空智能材料结构   | 0130427W | 1916611 1916612 1916621<br>1916622 | 2  | 沈星      | 退选 调班         |
| 子期远课                                                                                    |                  |                          |         | 0530402W.01 | 可编程控制器(英文) | 0530402W | 1916621 1916622                    | 2  | 鞠锋, 王化明 | 退选 调班         |
| 未中选课程                                                                                   |                  |                          |         | 0540404W.01 | 数控加工技术(英文) | 0540404W | 1916621 1916622                    | 3  | 张霖, 王宏涛 | 退选 调班         |
| 补退选申请                                                                                   |                  |                          |         | 0130401W.01 | 机械振动(英文)   | 0130401W | 1916611 1916612 1916621            | 3  | 申凡      | 退选 调班         |
| <b>王考试</b>                                                                              | <                |                          |         |             |            |          |                                    |    |         |               |
| 自成绩                                                                                     | <                |                          |         |             |            |          |                                    |    |         |               |
| 1.000                                                                                   |                  |                          |         |             |            |          |                                    |    |         |               |
| ∠实践                                                                                     | <                |                          |         |             |            |          |                                    |    |         |               |
| <ul><li>≤ 实践</li><li>■ 学业完成</li></ul>                                                   | <                |                          |         |             |            |          |                                    |    |         | 1 - 4         |
| 】 实践<br>■ 学业完成<br>• 教材                                                                  | <<br><<br><      |                          |         |             |            |          |                                    |    |         | 1 - 4         |
| <ul> <li>▲ 安践</li> <li>▲ 学业完成</li> <li>◆ 教材</li> <li>◆ 学分制收费</li> </ul>                 | <<br><<br><<br>< |                          |         |             |            |          |                                    |    |         | 1 - 4         |
| <ul> <li>(实践)</li> <li>(学业完成)</li> <li>(教材)</li> <li>(学分制收费)</li> <li>(出国交流)</li> </ul> | ×<br>×<br>×<br>× |                          |         |             |            |          |                                    |    |         | 1 - 4         |

## STEP 6: 退出系统 log off

Go back to main page & click "**心**退出" to log off system.

| <b>善</b><br>Anging University of Aer                   | 航天,<br>onautics and Ast | 大學   教务管<br>tronautics   Educational A | 查理系统<br>dministration System |        |      |           |            |   |   | 学生    |              | )                 |                            |                     | -           | の退出          |
|--------------------------------------------------------|-------------------------|----------------------------------------|------------------------------|--------|------|-----------|------------|---|---|-------|--------------|-------------------|----------------------------|---------------------|-------------|--------------|
| =                                                      |                         |                                        |                              |        |      |           |            |   |   |       |              |                   |                            |                     |             | 首页           |
| <b>20</b> 学籍信息                                         | ~                       | ■ 快捷入口                                 |                              |        |      |           |            |   | 0 | 20    | )18-2        | 019第              | 52学期                       | 月14                 | 教学          | 司            |
| 个人信息查询<br>学籍异动查询<br>信息核准及补录<br>学籍异动申请<br>转专业申请<br>培养计划 |                         | <                                      | 课程考试查询                       | 空闲教室查询 | 学期选课 | 正<br>其他课表 | 東京<br>東山人小 | > |   | <<br> | =<br>30<br>7 | Б.<br>Ξ<br>1<br>8 | 月 <b>20</b><br>4<br>2<br>9 | 19<br>5×<br>3<br>10 | <pre></pre> | ><br>5<br>12 |
| ₩ 课表                                                   | <                       | ■ 仕务列表                                 |                              |        |      |           |            |   |   | 20    | 21           | 22                | 23                         | 24                  | 25          | 26           |
| € 选课                                                   | <                       |                                        |                              |        |      |           |            |   |   | 27    | 28           | 29                | 30                         | 31                  | 1           | 2            |
| 田考试                                                    | <                       |                                        |                              |        |      |           |            |   |   | 3     | 4            | 5                 | 6                          | 7                   | 8           | 9            |
| <b>鯔</b> 成绩                                            | <                       |                                        |                              |        |      |           |            |   |   |       |              |                   | 今天                         |                     |             |              |
| ▶ 实践                                                   | <                       | ▲最新通知                                  |                              |        |      |           |            |   |   |       |              |                   |                            |                     |             |              |
| ■ 学业完成                                                 | <                       | -                                      |                              |        |      |           |            |   |   |       |              |                   |                            |                     |             |              |
| ➡ 教材                                                   | <                       |                                        |                              |        |      |           |            |   |   |       |              |                   |                            |                     |             |              |

#### How to drop a course?

# (1)Go to STEP 5, tick a course, Click "退选"(drop)

| <b>南京航</b><br>Nanjing University of | 空航犬<br>Aeronautics ar | 大學 教务管理<br>« Astronautics   Educational Acmin | 里系统<br>istration System |             |            |          |                                    | 勻  | 维 乌玛(19166 | 52207) <b>ウ</b> 退出 |
|-------------------------------------|-----------------------|-----------------------------------------------|-------------------------|-------------|------------|----------|------------------------------------|----|------------|--------------------|
| =                                   |                       |                                               |                         |             |            |          |                                    |    |            | 首页                 |
| <b>2</b> 学籍信息                       | <                     | 补选/重修 已选课程                                    | (退选/调班)                 | 申请记录        |            |          |                                    |    |            |                    |
| ₩ 课表                                | <                     | 课程序号:<br>课程代码:                                |                         | 课程应号        | 课程名称       | 课程代码     | 教学研                                | 学分 | 教师         | 1 - 4 of 4<br>握作   |
| <b>6</b> 选课                         | ~                     | 课程名称:<br>重置 查词                                |                         | 0130427W.01 | 航空智能材料结构   | 0130427W | 1916611 1916612 1916621<br>1916622 | 2  | 沈星         | 退选调班               |
| 子期选课                                |                       |                                               |                         | 0530402W.01 | 可编程控制器(英文) | 0530402W | 1916621 1916622                    | 2  | 鞠锋, 主帐明    | 退选 调班              |
| 未中选课程                               |                       |                                               | 0                       | 0540404W.01 | 数控加工技术(英文) | 0540404W | 1916621 1916622                    | 3  | 张霖, 王宏涛    | 退选 调班              |
| 补退选申请                               |                       |                                               |                         | 0130401W.01 | 机械振动(英文)   | 0130401W | 1916611 1916612 1916621<br>1916622 | 3  | 申凡         | 退选周班               |
| m -zu                               | ç                     |                                               |                         |             |            |          |                                    |    |            |                    |
| <b>曲</b> 成绩                         | <                     |                                               |                         |             |            |          |                                    |    |            |                    |
| ≥ 实践                                | <                     |                                               |                         |             |            |          |                                    |    |            |                    |
| ■ 学业完成                              | <                     |                                               |                         |             |            |          |                                    |    |            | 1 - 4 of 4         |
| ← 教材                                | <                     |                                               |                         |             |            |          |                                    |    |            |                    |
| ■ 学分制收费                             | <                     |                                               |                         |             |            |          |                                    |    |            |                    |
| 28 出国交流                             | <                     |                                               |                         |             |            |          |                                    |    |            |                    |
| ₩ 公共服务                              | <                     |                                               |                         |             |            |          |                                    |    |            |                    |
|                                     |                       |                                               |                         |             |            |          |                                    |    |            |                    |

## (2)Click "确定" (Yes )

Chinese reminder means: You can drop 2 courses only each semester, are you sure to submit?

| <b>南京航空</b><br>Nanjing University of Ae | 航天 | 大學   教务管<br>Astronautics   Educational Align | 理系统<br>inistration System |             |                 |                 |                            |                |    | 学生 | 9月(1916 | 62207) <b>也</b> 退出 |
|-----------------------------------------|----|----------------------------------------------|---------------------------|-------------|-----------------|-----------------|----------------------------|----------------|----|----|---------|--------------------|
| =                                       |    |                                              |                           |             |                 |                 |                            |                |    |    |         | 首页                 |
| 29 学籍信息                                 | <  | 补选/重修 已选课程                                   | 呈(退选/调班)                  | 电请记录        |                 |                 |                            |                |    |    |         | 1 4 - 64           |
| ₩ 课表                                    | <  | 课程序号: 课程代码:                                  |                           | 课程序号        | 课程名称            | 课程代码            | 教学班                        |                | 学分 |    | 教师      | 1-4014<br>操作       |
| €选课                                     | ~  | 课程名称:<br>重置 查询                               |                           | 0130427W.01 | 航空智能材料结构        | 0130427W        | 1916611 1916612<br>1916622 | 2 1916621<br>2 | 2  |    | 沈星      | 退选 调班              |
| 学期选课                                    |    |                                              |                           | 0530402W.01 | 可编程控制器(英文)      | 0530402W        | 1916621 191                | 6622           | 2  |    | 鞠锋, 王化明 | 退选 调班              |
| 未中选课程                                   |    |                                              |                           | 0540404W.01 |                 |                 | × <sup>91</sup>            | .6622          | 3  |    | 张霖, 王宏涛 | 退选 调班              |
| 补退选申请                                   |    |                                              | Ø                         | 0130401W.01 | 一学期最多退课两门次(学籍异动 | ・<br>業生不限),确认退课 | 1:<br>2:                   | 2 1916621<br>2 | 3  |    | 申凡      | <u>退选</u> 调班       |
| 田考试                                     | <  |                                              |                           |             | 🦳 禁止此页再显示对话框。   |                 |                            |                |    |    |         |                    |
| <b>飴</b> 成绩                             | <  |                                              |                           |             |                 |                 | 确定取消                       |                |    |    |         |                    |
| ≥ 实践                                    | <  |                                              |                           |             |                 |                 |                            |                |    |    |         |                    |
| ■ 学业完成                                  | <  |                                              |                           |             |                 |                 |                            |                |    |    |         | 1 - 4 of 4         |
| ➡ 教材                                    | <  |                                              |                           |             |                 |                 |                            |                |    |    |         |                    |
| ■ 学分制收费                                 | <  |                                              |                           |             |                 |                 |                            |                |    |    |         |                    |
| <b>20</b> 出国交流                          | <  |                                              |                           |             |                 |                 |                            |                |    |    |         |                    |
| ₩ 公共服务                                  | <  |                                              |                           |             |                 |                 |                            |                |    |    |         |                    |
|                                         |    |                                              |                           |             |                 |                 |                            |                |    |    |         |                    |

### (3) 退课结果 Drop completed

Green words on this page shows how many courses have already been dropped.

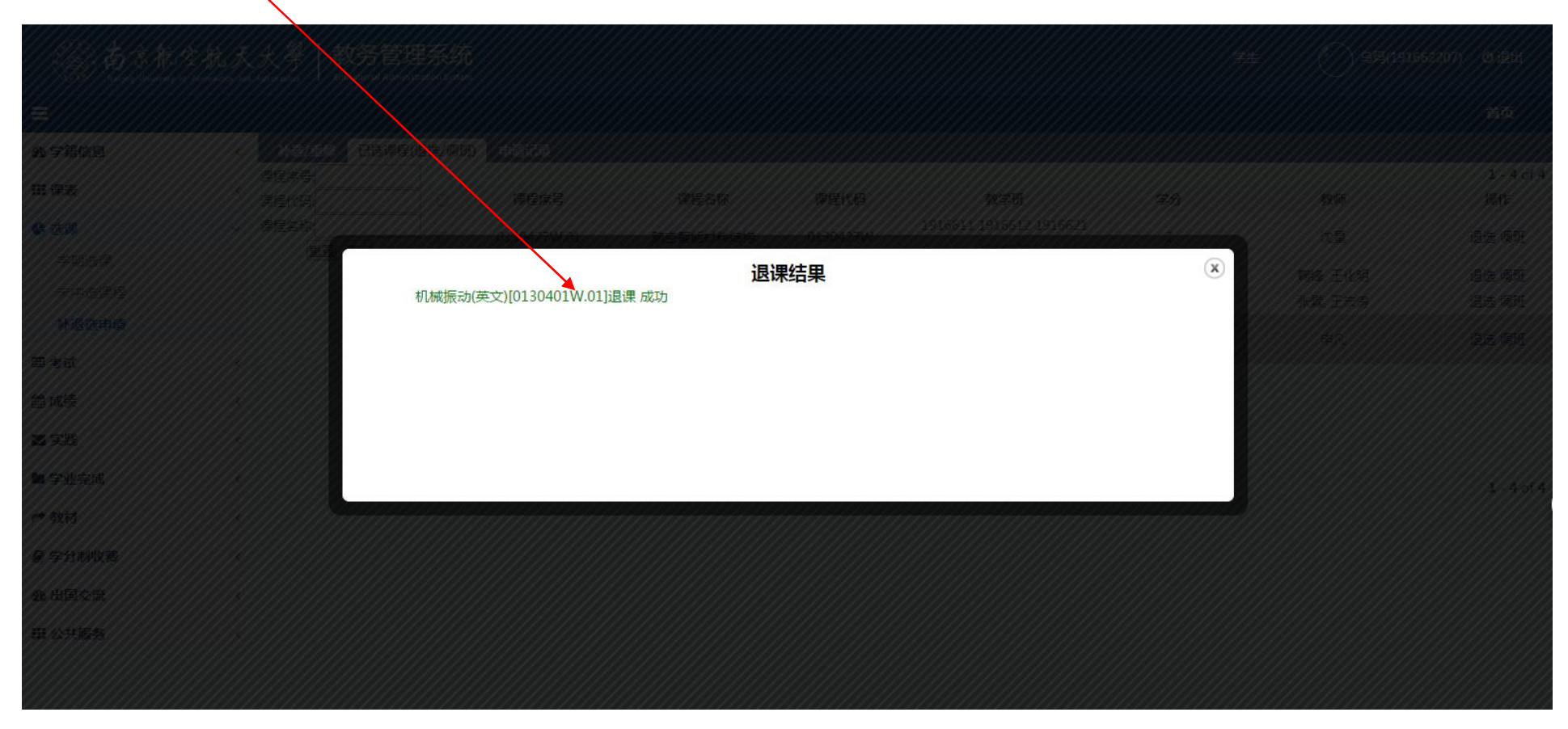